## Panduan Pengelolaan Kegiatan Penelitian Program Insentif Riset Sinas 2016

| No | Tahapan                 | Pelaksana           |    | Panduan                                                          |
|----|-------------------------|---------------------|----|------------------------------------------------------------------|
| 1  | Entry Data Prospek di   | Fakultas/Sekolah    | 1. | Entry data prospek dan data kontrak kegiatan di                  |
|    | SIPPM                   |                     |    | SIPPM.                                                           |
|    |                         |                     | 2. | Pilih Jenis Pekerjaan: <fakultas>-Penelitian-Dana</fakultas>     |
|    |                         |                     |    | Hibah RISTEK                                                     |
|    |                         |                     | 3. | Nama Mitra : Kementerian Riset, Teknologi, dan                   |
|    |                         |                     |    | Pendidikan Tinggi Republik Indonesia                             |
|    |                         |                     | 4. | Deskripsi Program : Insentif Riset SINAS                         |
|    |                         |                     | 5. | Sumber Dana : DIPA IL KO (KO_DIPA_IL)                            |
| 2  | Entry Data Kontrak di   | Fakultas/Sekolah    | 1. | No Kontrak : 255/SP2H/LT/DRPM/II/2016                            |
|    | SIPPM                   |                     | 2. | Tanggal Kontrak : 10 Maret 2016                                  |
|    |                         |                     | 3. | Deskripsi Program : Insentif Riset SINAS                         |
|    |                         |                     | 4. | Tanggal Awal : 10 Maret 2016                                     |
|    |                         |                     | 5. | Tanggal Akhir : 10 November 2016                                 |
|    |                         |                     | 6. | Upload file RAB Lengkap dalam format excel di                    |
|    |                         |                     |    | Menu Kontrak. Dalam menyusun RAB. Mohon                          |
|    |                         |                     |    | diperhatikan bahwa untuk kegiatan Insentif Riset                 |
|    |                         |                     |    | Sinas, tidak diperkenankan membeli barang asset                  |
|    |                         | Fall has (Calladate |    | dan melakukan perjalanan ke luar negri.                          |
| 4  | Entry Data Taginan di   | Fakultas/Sekolah    | 1. | Nomor Taginan: Manual diisi dengan                               |
|    | SIPPINI                 |                     |    | UU19//INV- <fakulias>-<uruian>/2016, conton:</uruian></fakulias> |
|    |                         |                     |    | Unluk kode lile <b>FWIPA</b> .PN-2- <b>UI</b> -2016, Nomor       |
|    |                         |                     |    | laginan menjadi: 00197/INV-FIVIPA-01/2016                        |
|    |                         |                     |    | Unluk kode lile <b>FWIPA</b> .PN-2- <b>US</b> -2016, nomor       |
|    |                         |                     | 2  | Tanggal Tagihan : 11 Marct 2016                                  |
|    |                         |                     | 2. | Dasar Danganaan Dajak (DDD) (Dn) : 70% dari                      |
|    |                         |                     | 5. | lumlah Dana disetujuj untuk masing-masing judul                  |
|    |                         |                     | л  | PPN Tagihan (Rn) · 0                                             |
|    |                         |                     | 5  | Nilai Asli Tagihan : 70% dari lumlah Dana yang                   |
|    |                         |                     | 5. | disetujui untuk masing-masing judul                              |
|    |                         |                     | 6. | Kurs ke Rupiah (Rp) : 1                                          |
|    |                         |                     | 7. | PPh Tagihan (Rp) : 0                                             |
|    |                         |                     | 8. | Kolom lainnya: disesuaikan.                                      |
| 5  | Entry Data Pagu RAB di  | Fakultas/Sekolah    | 1. | Nilai Kontrak dan Nilai Setelah Pajak: sesuai jumlah             |
|    | SIPPM                   |                     |    | Dana yang disetujui untuk masing-masing judul                    |
|    |                         |                     | 2. | DPI:0                                                            |
|    |                         |                     | 3. | Realokasi: 0                                                     |
|    |                         |                     | 4. | Pagu RAB SIPPM: Sesuai jumlah Dana yang                          |
|    |                         |                     |    | disetujui untuk masing-masing judul                              |
| 6  | Entry Data RAB di SIPPM | Peneliti/Staf       | 1. | Mohon diperhatikan bahwa untuk kegiatan                          |
|    |                         | Admin               |    | Insentif Riset Sinas, tidak diperkenankan                        |
|    |                         |                     |    | membeli barang asset dan melakukan perjalanan                    |
|    |                         |                     |    | ke luar negri.                                                   |
|    |                         |                     | 2. | Untuk belanja pegawai, masukan nama dan jumlah                   |
|    |                         |                     |    | honor untuk masing-masing bulan.                                 |
|    |                         |                     | 3. | Untuk Belanja Barang Habis, pilih jenisBarang Habis              |
|    |                         |                     |    | Penelitian.                                                      |

| No | Tahapan | Pelaksana | Panduan                                                  |
|----|---------|-----------|----------------------------------------------------------|
|    |         |           | 4. Untuk Belanja Jasa selain honor jasa pihak ketiga,    |
|    |         |           | pilih jenis Jasa UMK Penelitian                          |
|    |         |           | 5. Untuk Belanja Jasa honor, masukan nama dan            |
|    |         |           | jumlah honor untuk masing-masing bulan.                  |
|    |         |           | 6. Masukan sejumlah alokasi barang dan jasa              |
|    |         |           | penelitian untuk termin I (70%) di bulan April atau      |
|    |         |           | Mei <b>(disesuaikan dengan perkiraan RI)</b> . Dana sisa |
|    |         |           | alokasi barang dan jasa penelitian (30%) di bulan        |
|    |         |           | Agustus.                                                 |

Untuk bantuan dalam penginputan data di SIPPM, dapat menghubungi: Oki Herdian (YM: aoki.herdian@yahoo.com)